**Software Interface** 

# **INSTRUCTION MANUAL FOR TESTING PK**

Note:

- 1. This document is applicable to whom have basic operating knowledge of IECHO machineries.
- 2. This document is version of July 2019, along with software's updates, testing methods will be simplified.

# Bit Configuration (C) Heighting Image: Section Configuration (C) Heighting Image: Section Configuration (C) Heighting Heighting Heighting Heighting Heighting Heighting Heighting Heighting Heighting Heighting Heighting Heighting Heighting Heighting Heighting Heighting Heighting Heighting Heighting Heighting Heighting

CUTTERSERVER interface in PK machines have a collecting material button icon. If cannot find it, press Ctrl+Alt+Shift+C, open function configuration window, add icon.

| Function Co                | nfiguration                        | -                 | _                               | _         | _          | _        | _            | _             | x |
|----------------------------|------------------------------------|-------------------|---------------------------------|-----------|------------|----------|--------------|---------------|---|
| Commands                   | Function                           | Conf              | iguration                       | Other     | functional | settings | Knife holder | configuration |   |
| To add a con<br>command ou | mmand to a to<br>It of this dialog | olbar:<br>j box t | select a catego<br>o a toolbar. | ry and dr | rag the    |          |              |               |   |
| Categories:                |                                    | Comm              | nan <u>d</u> s:                 |           |            |          |              |               |   |
| Command to                 | ool bar                            | 0                 | Start                           |           |            |          |              |               |   |
| I OOIS TOOI D              | ar                                 | 0                 | Pause                           |           |            |          |              |               |   |
|                            |                                    | 0                 | Cancel                          |           |            |          |              |               |   |
|                            |                                    |                   | Preview                         |           |            |          |              |               |   |
|                            |                                    | <u>م</u>          | Feeding                         |           |            |          |              |               |   |

## **Special Parameters**

| Parameter    | Set                                    |                | x        |
|--------------|----------------------------------------|----------------|----------|
| Special Para | m                                      |                | <br>     |
|              | Parameter item                         | Value          | <u>^</u> |
| Machine      |                                        | РК2            |          |
| Machine T    | ype                                    | Single Machine |          |
| 1Head        |                                        | BYMACHINEHEAD  |          |
| 2Head        |                                        | BYMACHINEHEAD  | E        |
| 3Head        |                                        | BYMACHINEHEAD  |          |
| 4Head        |                                        | BYMACHINEHEAD  |          |
| Length       |                                        | 60             |          |
| Width        |                                        | 40             |          |
| Serial       |                                        | PK06041905075  |          |
|              | Obstacle Detection                     |                | ĺ        |
|              | Automatic Knife Initialization         |                | ĺ        |
|              | Hand Operator                          | 16bit          |          |
|              | Air Area Adjustment                    |                |          |
|              | CNC Router Function                    |                |          |
|              | Valve Function                         |                |          |
|              | EOT Fault Fast Response (Pause)        |                |          |
| LAIC         | CNC Router Fault Fast Response (Pause) |                |          |
| [A]Com       | C Board                                |                |          |
|              | X Axle(Only Custom Model is Valid)     |                |          |
|              | Y Axle(Only Custom Model is Valid)     |                |          |
|              | 7 Ayla(Only Custom Madal is Valid)     |                | 1-       |
|              | Import(I) Su                           | Cancel         |          |

Machine model choose PK2, machine heads are 4, set all type to BYMACHINEHEAD

Socket 1 is TW 1 Socket 2 is CREASE Socket 3 is EOT Socket 4 is TW 2

Correspondence of sockets and tools is fixed. Machines without EOT can remove socket 3 icon in function configuration window.

## Machine origin and socket offset

The machine does not have red dot, can set both coordinate of socket 1 and red dot to (0,0), adjust offset of other sockets referring socket 1.

First have to check machine origin, when socket 1 is activated, by changing origin parameter of the machine, set socket 1 in the corner of the table, move the machine head and observe moving range of socket 1, make sure cutting area of socket 1 is inside 600\*400 and centered.

Parameter Set Parameter Set \* Parameter item Value Unit Range Of Value TUWEN1BLADE Socket1 X-axis offset 0.000 mm -200.000 ~ 1000.000 Y-axis offset 0.000 mm -200.000 ~ 1000.000 Socket A knife and X forwar 0.000 limit -360.000 ~ 360.000 Knife initialization he -0.000 mm -50.000 ~ 200.000 Ŧ Control mode 7 SP 51 ΒN 25 Knife diameter 0.000 mm 0.000 ~ 100.000 Positive angle of knil 0.000 limit -360.000 ~ 360.000 Knife lifting over cut( -0.100 mm -30.000 ~ 30.000 -30.000 ~ 30.000 knife setting over cu 0.300 mm Knife lifting angle 180.000 limit 0.000 ~ 360.000 X eccentric distance 0.350 -100.000 ~ 100.000 mm Y eccentric distance 0.000 -1.270 ~ 1.270 mm X,Y movement speed 1.300 0.010 ~ 1.500 m/s Knife-lower speed. 0.010 ~ 1000.000 3.750 mm/s 0.010 ~ 1000.000 Tool parameters Knife lifting speed 3.750 mm/s G 0.010 ~ 1.500 Movement accelerat 1.000 0.010 ~ 1.500 0.025 G Setting acceleration The maximum knife 5 000 0.000 -. 1.940 -----Read(R) Save(local)(S) Import(I) Apply(A) Exit(E)

Following socket offset configuration method, adjust respectively for socket 2,3,4 offset in relative to socket 1, by selecting socket and modify X and Y axis offset value.

# TUWEN blade configuration

| Parameter Set                          |                                                                                                    | _               |                    | x        |
|----------------------------------------|----------------------------------------------------------------------------------------------------|-----------------|--------------------|----------|
| Knife holder/knife tool modification   |                                                                                                    |                 |                    |          |
| Parameter item                         | Value                                                                                                    | Unit            | Range Of Value     | <u>^</u> |
| SOCKET1                                | TUWEN1BLADE                                                                                                    |                 |                    |          |
| Positive angle of knife and X axis     | 0.000                                                                                                    | limit           | -360.000 ~ 360.000 |          |
| Knife-up compensation                  | -0.100                                                                                                    | mm              | -30.000 ~ 30.000   |          |
| Knife-down compensation                | 0.300                                                                                                    | mm              | -30.000 ~ 30.000   |          |
| Knife lifting angle                    | 180.000                                                                                                    | limit           | 0.000 ~ 360.000    |          |
| X,Y movement speed                     | 1.300                                                                                                    | m/s             | 0.010 ~ 1.500      |          |
| Knife-lower speed.                     | 3.750                                                                                                    | mm/s            | 0.010 ~ 1000.000   |          |
| Knife lifting speed                    | 3.750                                                                                                    | mm/s            | 0.010 ~ 1000.000   |          |
| Movement acceleration                  | 1.000                                                                                                    | G               | 0.010 ~ 1.500      |          |
| Setting acceleration                   | 0.025                                                                                                    | G               | 0.010 ~ 1.500      |          |
| The maximum knife setting depth        | 5.000                                                                                                    | mm              | 0.000 ~ 1.840      |          |
| Waiting time before setting            | 10.000                                                                                                    | ms              | 0.010 ~ 10000.000  |          |
| Waiting time before knife lifting      | 10.000                                                                                                    | ms              | 0.010 ~ 10000.000  |          |
| Waiting time after setting             | 10.000                                                                                                    | ms              | 0.010 ~ 10000.000  |          |
| Waiting time after knife lifting       | 10.000                                                                                                    | ms              | 0.010 ~ 10000.000  |          |
| Direction to rotate                    | <ul> <li>Image: A start of the start of the start of</li></ul> |                 |                    |          |
| The distance between former knife poi  | 0.000                                                                                                    | mm              | -20.000 ~ 100.000  |          |
| The distance between later knife point | 0.000                                                                                                    | mm              | -20.000 ~ 100.000  | ]        |
| Eccentricity enable                    | <ul> <li></li> </ul>                                                                                                    |                 |                    | ]        |
| X eccentric distance                   | 0.350                                                                                                    | mm              | -100.000 ~ 100.000 | ]        |
| V accontria distance                   | 0.000                                                                                                    |                 | 1 270 - 1 270      | ] -      |
| Sure                                   | Apply( <u>A</u> )                                                                                                    | Exit( <u>E)</u> |                    |          |

| Parameter Set                          |                   |         |                    | x |
|----------------------------------------|-------------------|---------|--------------------|---|
| Knife holder/knife tool modification   |                   |         |                    |   |
| Parameter item                         | Value             | Unit    | Range Of Value     | ^ |
| Knife-lower speed.                     | 3.750             | mm/s    | 0.010 ~ 1000.000   |   |
| Knife lifting speed                    | 3.750             | mm/s    | 0.010 ~ 1000.000   |   |
| Movement acceleration                  | 1.000             | G       | 0.010 ~ 1.500      | ] |
| Setting acceleration                   | 0.025             | G       | 0.010 ~ 1.500      | ] |
| The maximum knife setting depth        | 5.000             | mm      | 0.000 ~ 1.840      |   |
| Waiting time before setting            | 10.000            | ms      | 0.010 ~ 10000.000  |   |
| Waiting time before knife lifting      | 10.000            | ms      | 0.010 ~ 10000.000  |   |
| Waiting time after setting             | 10.000            | ms      | 0.010 ~ 10000.000  |   |
| Waiting time after knife lifting       | 10.000            | ms      | 0.010 ~ 10000.000  |   |
| Direction to rotate                    |                   |         |                    |   |
| The distance between former knife poi  | 0.000             | mm      | -20.000 ~ 100.000  |   |
| The distance between later knife point | 0.000             | mm      | -20.000 ~ 100.000  |   |
| Eccentricity enable                    |                   |         |                    |   |
| X eccentric distance                   | 0.350             | mm      | -100.000 ~ 100.000 |   |
| Y eccentric distance                   | 0.000             | mm      | -1.270 ~ 1.270     |   |
| Circle + Angle                         | 0.000             | limit   | -5.000 ~ 5.000     |   |
| Circle - Angle                         | 0.000             | limit   | -5.000 ~ 5.000     |   |
| Down tool mode                         | PWY mode 💌        |         |                    |   |
| High Time                              | 80.000            | ms      | 5.000 ~ 128.000    |   |
| Pressure keep                          | 1                 | level   |                    |   |
| Sure                                   | Apply( <u>A</u> ) | Exit(E) |                    | - |

Three new parameters added for Tuwen blade:

Down tool mode: set to PWM mode.

High time: full power working time of electromagnet when down tool starts. Pressure keep: tool pressure when is down, there are 5 levels, level 1 is the lowest.

An important parameter of Tuwen blade X eccentric distance: for 1.5 blade normally set to 0.8

For Tuwen blade there is not knife setting depth, to cut materials of different thickness, need to adjust blade length and pressure. Blade length need to be adjusted manually, by rotating knife cap to adjust knife length exposed. Change pressure by setting "pressure keep" parameter.

## **Creasing tool configuration**

Except parameters of knife setting depth, knife lower speed and acceleration are not working, the rest are same as BK,TK machines.

#### **Creasing tool depth adjustment:**

Rotate manually knob on the head, clockwise to lift, anti-clockwise to lower. To check knife lower height can operate on software, let it down to observe. When changing different thickness of materials, adjust depth relatively.

#### **Creasing tool pressure adjustment:**

Adjust manually pressure regulator, normally no more than 0.4MPa

## **Oscillating tool configuration**

Except parameters of knife setting depth, knife lower speed and acceleration are not working, the rest are same as BK,TK machines.

Note normally oscillating tool on PK model, X eccentric value should be set to 2 theoretically.

#### **Oscillating tool depth adjustment:**

Rotate manually knob on the head, clockwise to lift, anti-clockwise to lower. Can push knob to let blade down, to observe down depth.

#### **Oscillating tool pressing plate pressure adjustment:**

Adjust manually pressure regulator, normally no more than 0.4MPa

#### Oscillating tool blade changing:

Turn off the machine, move machine head to side, rotate oscillating tool to appropriate angle to loose screw. Install new blade following picture shown below. Pay attention to install blade in proper direction.

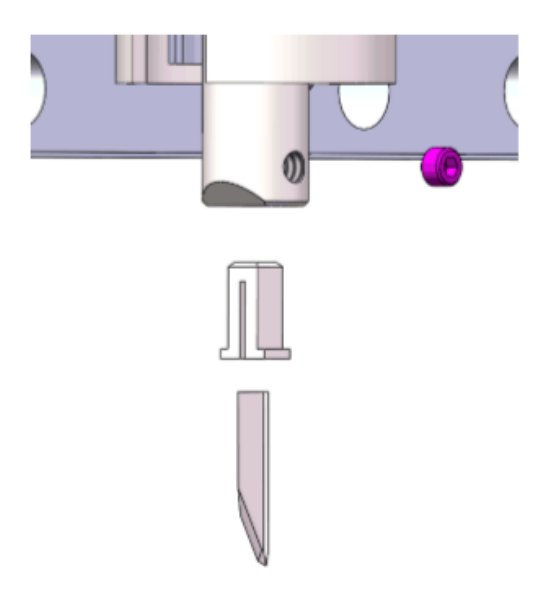

# Parameters related to PK

| Parameter Set                                                                                                  |                     |           |      |                     |
|----------------------------------------------------------------------------------------------------|---------------------|-----------|------|---------------------|
| Parameter Set                                                                                                  |                     |           |      |                     |
| Parameter item                                                                                                 |                     | Value     | Unit | Range Of Value      |
| Adjustment                                                                                                    | Measured length     | 1000.000  | mm   | 0.000 ~ 60000.000   |
| Aujustment                                                                                                    | Scheduled length    | 1000.000  | mm   | 0.000 ~ 60000.000   |
| C.#                                                                                                    | Length              | 600.000   | mm   | 0.000 ~ 600.000     |
| Cutting scope                                                                                                  | Width               | 400.000   | mm   | 0.000 ~ 400.000     |
|                                                                                                    | X-axis offset       | 150.000   | mm   | -500.000 ~ 600.000  |
| Origin coordinates                                                                                             | Y-axis offset       | 45.000    | mm   | -500.000 ~ 400.000  |
| Day offerst                                                                                                    | X offset            | 0.000     | mm   | -200.000 ~ 1000.000 |
| Pen offset                                                                                                    | Y offset            | 0.000     | mm   | -200.000 ~ 1000.000 |
| De la la companya de la companya de la companya de la companya de la companya de la companya de la companya de | X offset            | 0.000     | mm   | -200.000 ~ 1000.000 |
| Red-light position                                                                                             | Y offset            | 0.000     | mm   | -200.000 ~ 1000.000 |
|                                                                                                    | X offset            | 5.000     | mm   | -200.000 ~ 1000.000 |
| Camera                                                                                                    | Y offset            | 5.000     | mm   | -200.000 ~ 1000.000 |
|                                                                                                    | Height              | 0.000     | mm   | 0.000 ~ 300.000     |
|                                                                                                    | Feeding length      | 0.800     | m    | -50.000 ~ 50.000    |
| Feeding                                                                                                    | Feeding speed.      | 0.600     | m/s  | 0.050 ~ 0.600       |
|                                                                                                    | Material press time | 3.000     | s    | 0.000 ~ 100.000     |
|                                                                                                    | Minimum speed       | 0.006     | m/s  | 0.001 ~ 0.020       |
|                                                                                                    | Cutting speed.      | 0.500     | m/s  | 0.010 ~ 1.500       |
|                                                                                                    | Idling speed        | 0.500     | m/s  | 0.010 ~ 1.500       |
| Speed                                                                                                    | Knife lifting speed | 1000.000  | mm/s | 1.000 ~ 10000.000   |
|                                                                                                    | Knife lower chood   | 1.000.000 |      | 1 000 - 10000 000   |

| Parameter Set          |                         |                     |                                                                                                    |                                                                                                    |
|------------------------|-------------------------|---------------------|----------------------------------------------------------------------------------------------------|----------------------------------------------------------------------------------------------------|
| Parameter Set          |                         |                     |                                                                                                    |                                                                                                    |
| Parameter item         |                         | Value               | Unit                                                                                                    | Range Of Value                                                                                                    |
|                        | Overall knife-down s    | 0.255               | m/s                                                                                                    | 0.010 ~ 0.255                                                                                                    |
|                        | Cutting acceleration    | 0.500               | G                                                                                                    | 0.010 ~ 1.500                                                                                                    |
| Annalanation           | Empty walking accel     | 0.500               | G                                                                                                    | Range Of Value           0.010 ~ 0.255           0.010 ~ 1.500           0.001 ~ 1.500           0.001 ~ 1.500           0.001 ~ 1.500           0.000 ~ 1000.000           1.000 ~ 1000.000           0.000 ~ 50.000           0.000 ~ 50.000           0.000 ~ 50.000           1.000 ~ 100.000           1.000 ~ 100.000           1.000 ~ 400.000           -200.000 ~ 1000.000           -200.000 ~ 1000.000           -360.000 ~ 360.000 |
| Acceleration           | Centripetal accelerat   | 0.200               | Unit         Range Of Value           m/s         0.010 ~ 0.255           G         0.010 ~ 1.500           G         0.010 ~ 1.500           G         0.001 ~ 3.000           G         0.001 ~ 3.000           Circles/s2         1.000 ~ 1000.000           Piece |                                                                                                    |
|                        | Rotation acceleration   | 1500.000            | Circles/s2                                                                                                    | 1.000 ~ 1000.000                                                                                                    |
| Cutting mode           | ·                       | High-speed cuttin 💌 |                                                                                                    |                                                                                                    |
| Damping mode           |                         | No damping 💌        |                                                                                                    |                                                                                                    |
| A circle pulse numb    | er                      | 20000.000           | Piece                                                                                                    |                                                                                                    |
| Flat knife cross qua   | ntity                   | 3.000               | mm                                                                                                    | -50.000 ~ 50.000                                                                                                    |
| Rotating knife laps    |                         | 0.000               | Laps                                                                                                    | 0.000 ~ 90.000                                                                                                    |
| Absorption in delay    | time                    | 0.000               | s                                                                                                    | 0.000 ~ 5.100                                                                                                    |
| Material thickness     |                         | 30.000              | mm                                                                                                    | 1.000 ~ 100.000                                                                                                    |
| Reduction boundary     | /                       | 50.000              | mm                                                                                                    | 1.000 ~ 300.000                                                                                                    |
| The first knife settin | g depth                 | 3.000               | mm                                                                                                    | 1.000 ~ 400.000                                                                                                    |
| Eccentricity enable    |                         |                     |                                                                                                    |                                                                                                    |
| Repeated cutting tir   | nes                     | 0.000               | times                                                                                                    |                                                                                                    |
| Socket1                | •                       | TUWEN1BLADE         |                                                                                                    |                                                                                                    |
|                        | X-axis offset           | 0.000               | mm                                                                                                    | -200.000 ~ 1000.000                                                                                                    |
|                        | Y-axis offset           | 0.000               | mm                                                                                                    | -200.000 ~ 1000.000                                                                                                    |
| Socket                 | A knife and X forwar    | 0.000               | limit                                                                                                    | -360.000 ~ 360.000                                                                                                    |
|                        | Knife initialization be | 0.000               |                                                                                                    | 50.000 200.000                                                                                                    |

| Parameter Set   |                         |             |          |                     | X          |
|-----------------|-------------------------|-------------|----------|---------------------|------------|
| Parameter item  |                         | Value       | Unit     | Range Of Value      | *          |
| Socket1         | •                       | TUWEN1BLADE |          |                     |            |
|                 | X-axis offset           | 0.000       | mm       | -200.000 ~ 1000.000 | 1          |
|                 | Y-axis offset           | 0.000       | mm       | -200.000 ~ 1000.000 |            |
| Socket          | A knife and X forwar    | 0.000       | limit    | -360.000 ~ 360.000  |            |
|                 | Knife initialization he | -0.000      | mm       | -50.000 ~ 200.000   |            |
|                 | Control mode            | 7 💌         |          |                     |            |
|                 | SP                      | 51          |          |                     |            |
|                 | BN                      | 25          |          |                     |            |
|                 | Knife diameter          | 0.000       | mm       | 0.000 ~ 100.000     |            |
|                 | Positive angle of knit  | 0.000       | limit    | -360.000 ~ 360.000  | 7          |
|                 | Knife lifting over cut( | -0.100      | mm       | -30.000 ~ 30.000    |            |
|                 | knife setting over cu   | 0.300       | mm       | -30.000 ~ 30.000    |            |
|                 | Knife lifting angle     | 180.000     | limit    | 0.000 ~ 360.000     |            |
|                 | X eccentric distance    | 0.350       | mm       | -100.000 ~ 100.000  |            |
|                 | Y eccentric distance    | 0.000       | mm       | -1.270 ~ 1.270      | E          |
|                 | X,Y movement speed      | 1.300       | m/s      | 0.010 ~ 1.500       |            |
|                 | Knife-lower speed.      | 3.750       | mm/s     | 0.010 ~ 1000.000    |            |
| Tool parameters | Knife lifting speed     | 3.750       | mm/s     | 0.010 ~ 1000.000    |            |
|                 | Movement accelerat      | 1.000       | G        | 0.010 ~ 1.500       |            |
|                 | Setting acceleration    | 0.025       | G        | 0.010 ~ 1.500       |            |
|                 | The maximum knife       | 5.000       |          | 0.000 - 1.940       | <b>T T</b> |
| Read(R)         | Save(local)( <u>S</u> ) | Import(I)   | Apply(A) | Exit(E)             |            |

## **Expand parameter**

| Parameter Set                       |                                 |         |                   | x |
|-------------------------------------|---------------------------------|---------|-------------------|---|
| Expand Param                        |                                 |         |                   |   |
| Parameter item                      | Value                           | Unit    | Range Of Value    | ^ |
| Servo uses 485 communication        |                                 |         |                   |   |
| 485 master slave setup              | main 💻                          |         |                   |   |
| Feed suspension is allowed to       | No cancellation allowed.        |         |                   |   |
| Pressing cylinder Waiting lift tir  | 0.000                           | ms      | 0.000 ~ 12750.000 |   |
| The cylinder is lifted first and th | First blow off and then lift th |         |                   |   |
| Minimum width of cutter (indica     | 0.000                           | mm      | 0.000 ~ 25.500    |   |
| No switching to red light.          |                                 |         |                   |   |
| Fine tuning value of broken kni     | 0.000                           | mm      | 0.000 ~ 0.255     |   |
| Tool1 lead setting                  | 2mm lead of tool1               |         |                   |   |
| Tool2 lead setting                  | 2mm lead of tool2               |         |                   |   |
| Tool3 lead setting                  | 2mm lead of tool3               |         |                   |   |
| Tool4 lead setting                  | 2mm lead of tool4               |         |                   |   |
| Servo uses 485 communication        | All motors use MODBUS ex        |         |                   |   |
| Wheel Cutter height compensa        | 0.000                           | mm      | 0.000 ~ 2.560     |   |
| PK2 press waiting time              | 1.000                           | s       | 0.000 ~ 1000.000  |   |
| PK2 press lift time                 | 1.000                           | s       | 0.000 ~ 1000.000  |   |
| PK2 receiving time                  | 1.000                           | s       | 0.000 ~ 1000.000  |   |
| PK2 feeding docking point           | 790.000                         | mm      | 0.000 ~ 65538.000 | = |
| PK2 back distance                   | 5.000                           | mm      | 0.000 ~ 255.000   |   |
| Manual movement speed               | 0.000                           | m/s     | 0.020 ~ 0.500     |   |
| Sure                                | Cancel                          | Exit(E) |                   | • |

PK2 press waiting time: waiting time after suction cylinder lower down

PK2 press lift time: beam's waiting time after suction cylinder lift up.

PK2 receiving time: material collecting motor's working time when material collecting starts.

PK2 feeding docking point: while feeding, position which beam will move to (position where suction cylinder takes the material).

PK2 back distance: After suction cylinder lift up, distance of the material pushed back. This function is for separating materials. Set to 0 for disable the function.

| Parameter Set                  |                       |            |                  | x   |
|--------------------------------|-----------------------|------------|------------------|-----|
| Expand Param                   |                       |            |                  |     |
| Parameter item                 | Value                 | Unit       | Range Of Value   | *   |
| Compressor Pressure Ratio      | 0.000                 |            | 0.000 ~ 2.550    |     |
| FZ Auxiliary Plate Model       | GLK 👤                 |            |                  |     |
| Vacuum Pressure start time     | 0.000                 | s          | 0.000 ~ 25.500   |     |
| FZ1 Board Warning Lights Flash |                       |            |                  |     |
| The percentage of the upper li | 0.000                 |            | 0.000 ~ 100.000  | ]   |
| Automatic Knife Initialization | Mobile point finding  |            |                  | ]   |
| Grinding Compensation Angle    | 0.000                 | degrees    | 0.000 ~ 360.000  |     |
| V-notch Compensation           | 0.000                 | mm         | 0.000 ~ 2.550    |     |
| Grinding Indent                | 0.000                 | micrometer | 0.000 ~ 255.000  |     |
| Use PN Feeding Length          | <ul> <li>✓</li> </ul> |            |                  |     |
| After Over Window Wait Time    | 0.000                 | s          | 0.000 ~ 127.000  | E   |
| before Over Window Wait Time   | 0.000                 | s          | 0.000 ~ 127.000  |     |
| Is PT3 rotate                  |                       |            |                  |     |
| PT3 rotate speed               | 0.000                 | rev/s      | 0.000 ~ 255.000  |     |
| Splint 1 High 1                | 0.000                 | mm         | 0.000 ~ 655.000  |     |
| Splint 2 High 1                | 0.000                 | mm         | 0.000 ~ 655.000  |     |
| Head 1 High origin             | 0.000                 | mm         | 0.000 ~ 655.000  |     |
| Head 2 High origin             | 0.000                 | mm         | 0.000 ~ 655.000  |     |
| Head 3 High origin             | 0.000                 | mm         | 0.000 ~ 655.000  |     |
| Splint 1 Rotate 1 Adjust Value | 0.000                 | degrees    | -12.800 ~ 12.700 |     |
| C PLODING AND INC.             | 0.000                 |            | 10.000 10.700    | ] - |
| Sure                           | Cancel                | Exit(E)    |                  |     |

# Camera configuration

IBrightCut Settings >> Hardware configuration, settings as per pictures below.

| noi        | Tools     | View  | Setti   | ngs   | Explain       |             |      | 1  |    |       |
|------------|-----------|-------|---------|-------|---------------|-------------|------|----|----|-------|
| -          |           | 0     | -       | Opt   | tions         |             |      | 45 | 45 | 50    |
|            |           |       |         | Har   | dware co      | nfiguration |      |    |    |       |
|            |           |       |         | Def   | Fault tool of | olor        |      |    |    |       |
| t:1<br>rdi | UCIII     | . 202 | -       | CCI   | D settings    |             |      |    |    |       |
| TUT        |           | .002. |         | Aut   | to Oparati    | on Setting  |      |    |    |       |
| 198        |           |       |         | Bar   | Code Set      | ting        |      |    |    |       |
|            |           |       |         | Sta   | rt CutterS    | erver       |      |    |    |       |
|            |           |       |         |       |               |             |      |    |    |       |
| option     | n         | _     | _       | _     | _             |             | _    | _  | _  |       |
| Hard       | ware      |       |         |       |               |             |      |    |    |       |
| Visua      | I Setting | Mo    | del     |       |               | PK          |      |    |    |       |
|            |           |       |         |       |               |             |      |    |    |       |
|            |           |       | Marks   |       |               | USB Came    | ra   | •  |    |       |
|            |           |       | Camera  | name  | •             | USB2.0 Car  | mera | •  | C  |       |
|            |           |       |         |       |               | Deta        |      |    |    |       |
|            |           |       | Image   |       |               | D610        |      | •  |    |       |
|            |           |       |         |       |               |             |      |    |    |       |
|            |           |       | Materia | thick | ness measu    | ring device |      |    |    |       |
|            |           |       |         |       |               |             |      |    |    |       |
|            |           |       |         |       |               |             |      |    |    |       |
|            |           |       |         |       |               |             |      |    |    |       |
|            |           |       |         |       |               |             |      |    |    |       |
|            |           |       |         |       |               |             |      |    |    |       |
|            |           |       |         |       |               |             | _    |    |    |       |
|            |           |       |         |       |               | 确定          |      | 取消 |    | 应用(A) |

| option         |             |
|----------------|-------------|
| Hardware       | Visual mode |
| Visual Setting |             |
|                | © iKnow+CCD |
|                | © iPicture  |
|                | © ACC       |
|                |             |
|                |             |
|                |             |
|                |             |
|                |             |
|                | 确定 取消 应用(A) |

Then click update button as shown in picture to update camera list.

| option                     |                  |                 |  |
|----------------------------|------------------|-----------------|--|
| Hardware<br>Visual Setting | Model            | РК              |  |
|                            | Marks            | USB Camera      |  |
|                            | IBrightCutSettin | a list updated  |  |
|                            | M                | ОК              |  |
|                            |                  |                 |  |
|                            |                  | OK Cancel Apply |  |

| ٩ | iecho |
|---|-------|
|---|-------|

| Options          |                               |
|------------------|-------------------------------|
| parameter Config |                               |
| Unit value       |                               |
| 🔘 nm             | View background Black         |
| ) cm             | View Scale 1 🚖                |
| () m             | Trajectory simulation speed   |
| Inch             | Slow Fast                     |
| Foot             | ☑ Hardware circle:            |
| ) Default unit   | The original 💌 around circl 💌 |
| Scale 1          | CCD Max page length 2500 mm   |
|                  | MergeLine Threshold 0.1 mm    |
| PLT pretreatment | Match rule Data Color 💌       |
| 🔽 Arc Optimize   | Visual Mode                   |
|                  | Save Exit                     |

## Camera offset adjustment

(1) Create layer

Click 👎 📑 🔍 create a new layer, double click on this layer, set layer

configuration as TW and choose TW1 tool, click 'save'

| 🔲 Layer properties |            | _                    | ×              |
|--------------------|------------|----------------------|----------------|
| Method             | TW TW1     | •                    | ET10 •         |
| Layer name         | New layer  | 1                    | Û              |
| Layer color        | <b>-</b>   | 1                    |                |
| Line type          | Solid line |                      |                |
| Cutting mode       | Standard 💌 |                      | l l            |
| General Advance    | d          |                      |                |
| Bleeding value     | 0 mm       |                      |                |
| Cutting speed      | 0 m/s      | Cutting acceleration | Level0(Min.) × |
|                    |            | Cor                  | firm Cancel    |

Click MORE in output settings, and do not select any feature in this interface

| Bar Code             |                                                                                                    |   |
|----------------------|----------------------------------------------------------------------------------------------------|---|
| Material box         | Setting of automatic operation of CCD.                                                                            | J |
| Lay<br>New layer     | Move cutting head to the<br>specified point before task<br>starts<br>X: 100.00<br>Y: 100.00<br>Get<br>Coordinates | • |
|                      | 🔲 End page's automat                                                                                              |   |
|                      | Dpen vacuum pump before task starts                                                                               |   |
|                      | Turn off vacuum pump when task is completed                                                                       |   |
| Output setti         | 🗌 Vacuum area control                                                                                             |   |
| Repeated             | Setting vacuum area<br>according to cutting area                                                                  |   |
| Cut time<br>Page set | O Instant open vaccum area when cutting                                                                           | m |
| Number X<br>Distance | Save                                                                                                    | m |
| OutputMod            | e Manual start 💌 More                                                                                             |   |

## (2) Press Shift+Ctrl+Alt+P keys. Set red-light position coordinates as (0,0)mm.

| Parameter Set      |                     |           |                   |                     |
|--------------------|---------------------|-----------|-------------------|---------------------|
| Parameter item     | 1                   | Value     | Unit              | Range Of Value      |
|                    | Measured length     | 1000.000  | mm                | 0.000 ~ 60000.000   |
| Adjustment         | Scheduled length    | 1000.000  | mm                | 0.000 ~ 60000.000   |
| C. H               | Length              | 600.000   | mm                | 0.000 ~ 2500.000    |
| Cutting scope      | Width               | 400.000   | mm                | 0.000 ~ 1600.000    |
|                    | X-axis offset       | 150.000   | mm                | -500.000 ~ 2500.000 |
| Origin coordinate  | Y-axis offset       | 45.000    | mm                | -500.000 ~ 1600.000 |
| D (( )             | X offset            | 0.000     | mm                | -200.000 ~ 1000.000 |
| Pen offset         | Y offset            | 0.000     | mm                | -200.000 ~ 1000.000 |
| Ded Kale and Star  | X offset            | 0         | mm                | -200.000 ~ 1000.000 |
| Red-light position | Y offset            | 0         | mm                | -200.000 ~ 1000.000 |
|                    | X offset            | 5.000     | mm                | -200.000 ~ 1000.000 |
| Camera             | Y offset            | 5.000     | mm                | -200.000 ~ 1000.000 |
|                    | Height              | 0.000     | mm                | 0.000 ~ 300.000     |
|                    | Feeding length      | 0.745     | m                 | -50.000 ~ 50.000    |
| Feeding            | Feeding speed.      | 0.600     | m/s               | 0.050 ~ 0.600       |
|                    | Material press time | 3.000     | s                 | 0.000 ~ 100.000     |
|                    | Minimum speed       | 0.006     | m/s               | 0.001 ~ 0.020       |
|                    | Cutting speed.      | 0.800     | m/s               | 0.010 ~ 1.500       |
|                    | Idling speed        | 0.800     | m/s               | 0.010 ~ 1.500       |
| Speed              | Knife lifting speed | -1.#QO    | mm/s              | 1.000 ~ 10000.000   |
| I                  | Knife lower speed   | 1 #00     | mm/c              | 1 000 10000 000     |
| Read(R)            | Save(local)(S)      | Import(I) | Apply( <u>A</u> ) | Exit(E)             |

## (3) Draw a 100x100mm rectangle at coordinate (200,200)mm

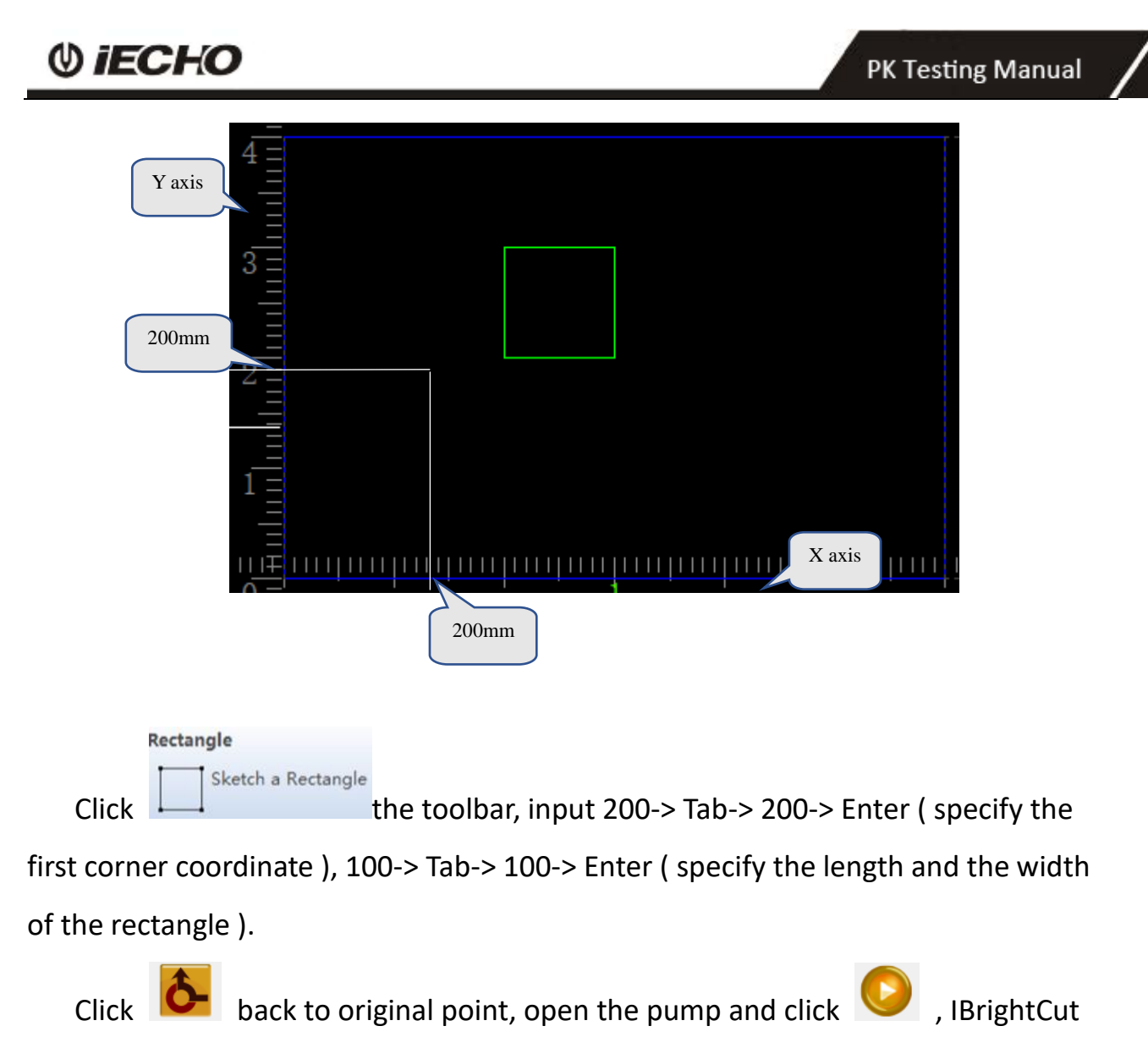

will send the cutting date to CutterServer.

CutterServer will make machine cut 100x100mm rectangle in coordinate

- (200,200)mm.
- (4) Open CCD

Click on CCD, there will be a CCD configuration setting panel shown as below.

|                                                                                                    | Effect                       |                        |                  |             |                 |                                       |
|----------------------------------------------------------------------------------------------------|------------------------------|------------------------|------------------|-------------|-----------------|---------------------------------------|
| 0-65                                                                                                    | 1 mail                       |                        | 的主要              | 22.72       |                 | an nor                                |
| 2.7.                                                                                                    |                              | 1.1                    | n star .         |             | 1 2 4           | M to.                                 |
|                                                                                                    |                              | 4.带出书                  | 中气情的             | HERE        | 11-1-1          | 142                                   |
|                                                                                                    |                              | 5. 5. 1.               | 200              | 698-6       |                 | 1                                     |
| itere.                                                                                                    |                              |                        | a ba             | 1.00        |                 |                                       |
|                                                                                                    | Sec.1                        | 1.15                   | 14 A.            | 14 P. 1     |                 | 25-24                                 |
|                                                                                                    | 10-10                        | SAVE.                  | in ort           | 年为美国        | -2-1            | June 1                                |
| and the second second sec |                              | C 1998 40              | 1200             | 日北部         |                 | 3422° - 22                            |
| $z_{1}$                                                                                                    | 1 /eller                     | 52.48                  | KAR.             | 1. 190      | Sec. 1          | The Ser                               |
|                                                                                                    |                              |                        |                  |             | AL- LO          | and the second                        |
|                                                                                                    |                              |                        | いる               | CALL.       | Lake?           | 1.                                    |
| 10.7                                                                                                    | 1 - 74                       | in the f               | 和诗               |             |                 | 1                                     |
|                                                                                                    | and a second second          | 1107104 3018 20        | 12 12 12 19 11   | CONTRACTOR: | 115 1 - 2       | 1.463(1)???                           |
|                                                                                                    | Sec. Sec.                    |                        | 10.00            | 10000       | Sec. Sec.       | 1 1 1 1 1 1 1 1 1 1 1 1 1 1 1 1 1 1 1 |
| 197                                                                                                    |                              |                        |                  |             |                 | $\frac{1}{2}$                         |
|                                                                                                    |                              |                        |                  |             |                 |                                       |
| Cola                                                                                                    | or coord                     | ination                | •                |             | •               | •                                     |
| Cold                                                                                                    | or coord                     | ination                | ۲                |             | •               | •                                     |
| Cold                                                                                                    | or coord                     | ination                | ۲                |             | ۲               | •                                     |
| Cold                                                                                                    | or coord<br>Coordir          | ination<br>nates       | ۲                |             | ۲               | •                                     |
| Cold<br>Current                                                                                                    | or coord<br>Coordir          | ination<br>nates       | ()<br>S          | elect s     | ©<br>setting    | •                                     |
| Cold<br>Current<br>Point                                                                                                    | or coord<br>Coordir<br>Coord | ination<br>nates<br>di | S                | elect s     | ©<br>setting    | •                                     |
| Cold<br>Current<br>Point<br>X1<br>V1                                                                                                    | or coord<br>Coordin<br>Coord | ination<br>nates<br>di | s                | elect s     | ©.              | •                                     |
| Current<br>Point<br>X1<br>Y1<br>X2                                                                                                    | or coord<br>Coordir<br>Coord | ination<br>nates<br>di | S<br>I<br>I      | elect s     | setting         | •                                     |
| Current<br>Point<br>X1<br>Y1<br>X2<br>Y2                                                                                                    | or coord<br>Coordir<br>Coord | ination<br>nates<br>di | S<br>I<br>I      | elect s     | ©<br>setting    | •                                     |
| Current<br>Point<br>X1<br>Y1<br>X2<br>Y2                                                                                                    | or coord<br>Coordir<br>Coord | ination<br>nates<br>di | S<br>I<br>I      | elect s     | setting<br>ata: | •                                     |
| Cold<br>Current<br>Point<br>X1<br>Y1<br>X2<br>Y2                                                                                                    | Coordir<br>Coord             | ination<br>nates<br>di | S<br>I<br>I<br>I | elect s     | setting<br>ata: | •                                     |

## (5) Set offset

Make sure the center cross mark coincides with rectangle corner (200,200).

| ommon | Effect     |        |            |   |
|-------|------------|--------|------------|---|
|       |            |        | 6          |   |
|       |            |        | $\nearrow$ |   |
|       |            |        |            |   |
| Col   | or coordir | nation | •          | ۲ |

click on 'get the coordinate' then get present coordinate (X1,Y1), right click on X1 or Y1, Set the X\Y offset choose [set x/y offset] from the dialog box,

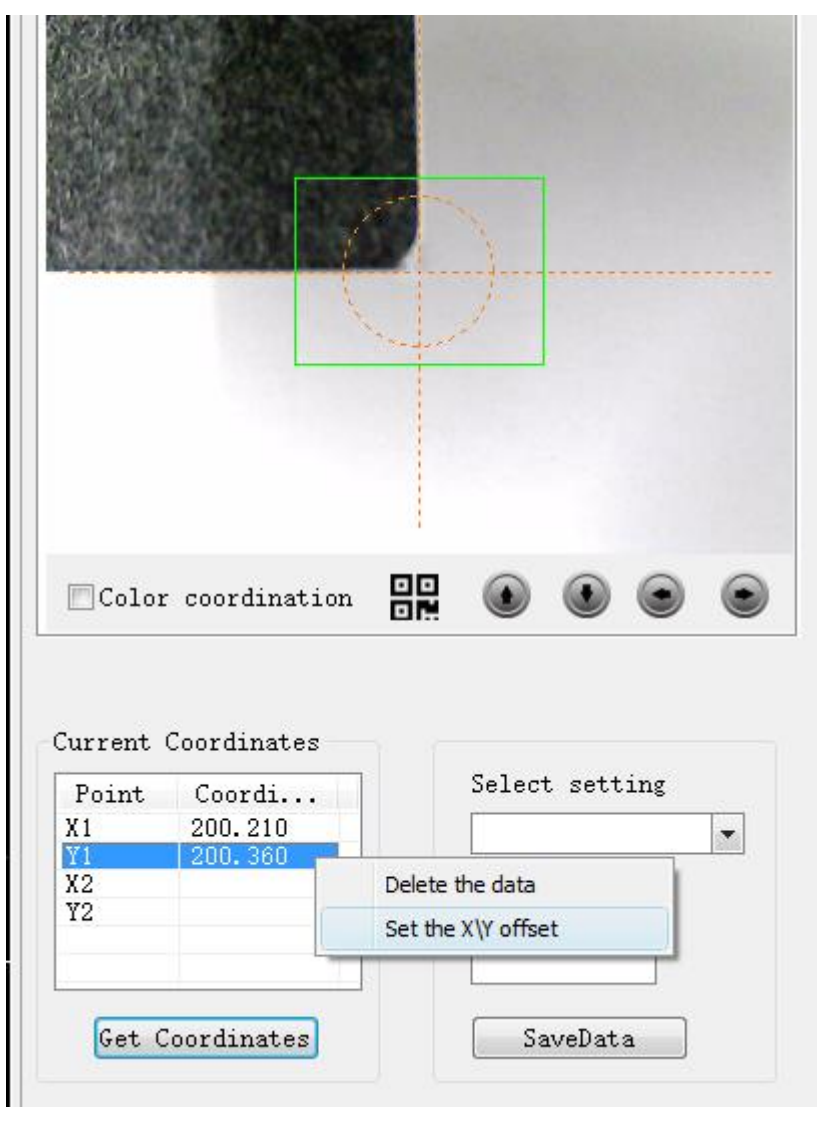

then input 200 in both [X offset] and [Y offset],

| 🖪 X/Y Offset |              | x     |
|--------------|--------------|-------|
| X Offset     | 200 Y Offset | 200   |
|              | ОК С         | ancel |

then click OK to save the parameter.

(6) fill in coordinates

The software prompts for new coordinate

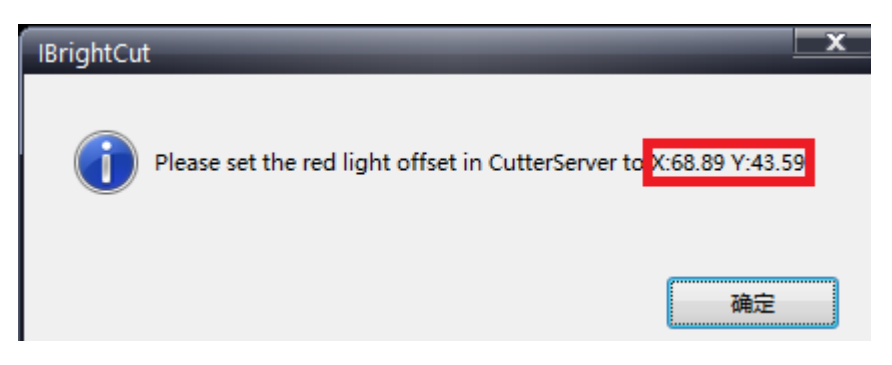

#### Fill coordinate in Red-light position

| Parameter item     |                     | Value    | Unit | Range Of Value      |
|--------------------|---------------------|----------|------|---------------------|
|                    | Measured length     | 1000.000 | mm   | 0.000 ~ 60000.000   |
| Adjustment         | Scheduled length    | 1000.000 | mm   | 0.000 ~ 60000.000   |
| e                  | Length              | 600.000  | mm   | 0.000 ~ 2500.000    |
| Cutting scope      | Width               | 400.000  | mm   | 0.000 ~ 1600.000    |
|                    | X-axis offset       | 150.000  | mm   | -500.000 ~ 2500.000 |
| Origin coordinates | Y-axis offset       | 45.000   | mm   | -500.000 ~ 1600.000 |
| D (( )             | X offset            | 0.000    | mm   | -200.000 ~ 1000.000 |
| Pen offset         | Y offset            | 0.000    | mm   | -200.000 ~ 1000.000 |
| Red light perities | X offset            | 68.89    | mm   | -200.000 ~ 1000.000 |
| Red-light position | Y offset            | 43.59    | mm   | -200.000 ~ 1000.000 |
|                    | X offset            | 5.000    | mm   | -200.000 ~ 1000.000 |
| Camera             | Y offset            | 5.000    | mm   | -200.000 ~ 1000.000 |
|                    | Height              | 0.000    | mm   | 0.000 ~ 300.000     |
|                    | Feeding length      | 0.745    | m    | -50.000 ~ 50.000    |
| Feeding            | Feeding speed.      | 0.600    | m/s  | 0.050 ~ 0.600       |
|                    | Material press time | 3.000    | s    | 0.000 ~ 100.000     |
|                    | Minimum speed       | 0.006    | m/s  | 0.001 ~ 0.020       |
|                    | Cutting speed.      | 0.800    | m/s  | 0.010 ~ 1.500       |
|                    | Idling speed        | 0.800    | m/s  | 0.010 ~ 1.500       |
| Speed              | Knife lifting speed | -1.#QO   | mm/s | 1.000 ~ 10000.000   |
|                    | Kaife lower coord   | 1 #00    | mmle | 1 000 10000 000     |

**Note:** Generally, X,Y offset only need to be set for the first time and should set again when install new software, uninstall the camera or head.

## Automatic continuous cutting

1. Open file, set layers.

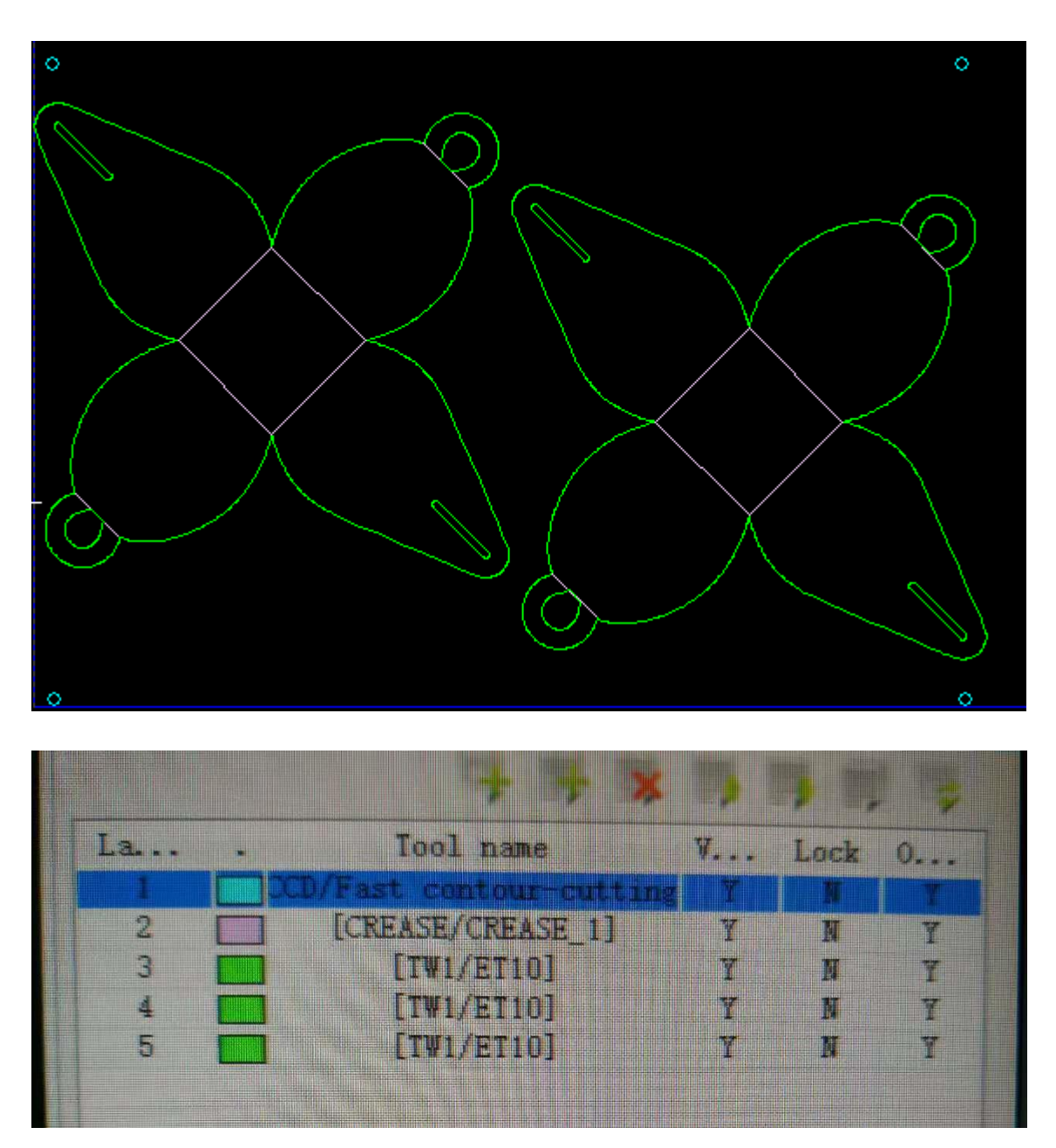

3. Set cut times, output mode set to Direct cutting, feed mode set to Sheet automatic feed.

| () iECHO | РК                                     | Testing Manual |
|----------|----------------------------------------|----------------|
|          | Output settings:                       |                |
|          | Repeated Cutting Setting               |                |
|          | Cut times 0 Distance 0                 | mm             |
|          | Page settings                          |                |
|          | Number X 1 Number Y 1                  |                |
|          | Distance X O mm Distance Y O           | mm             |
|          | OutputMode Direct cutting - M          | ore            |
|          | Page size X 238.6 mm Page size Y 53.   | 7              |
|          | Feed mode:                             |                |
|          | Feed mode Sheet automatic feed -       | ]              |
|          | Docking settings:                      |                |
|          | Docking methods Not specify position - |                |

4. Make ready the material, turn on pump, click manual feed and send material to table, then manually open camera window, move camera to the first position point.

| 🔲 色彩调整 | • |
|--------|---|

5. Click "More" in "Output settings", open "Setting of automatic operation". Check box "Move cutting head to the specified point before task starts", and click Get coordinates. Then click save and exit.

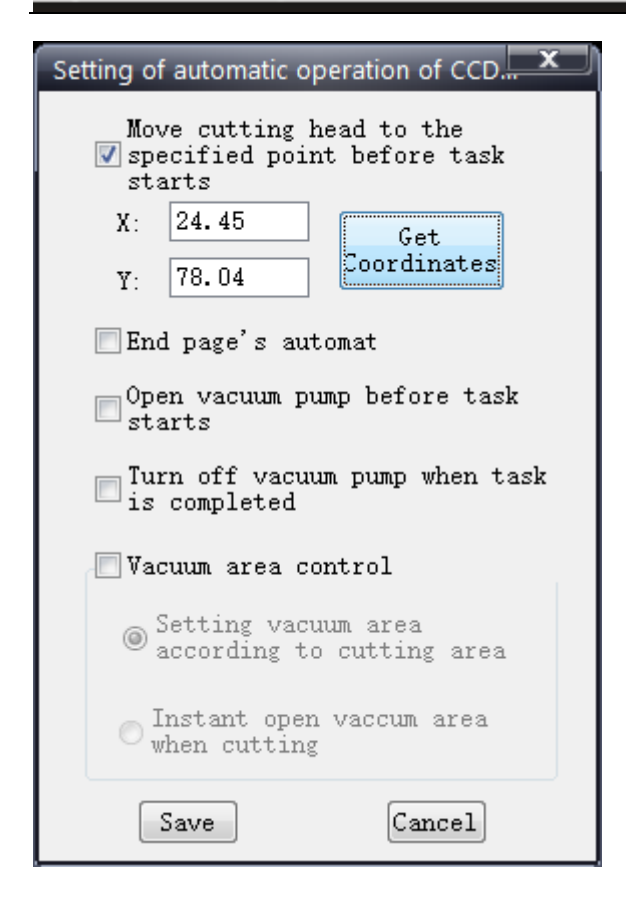

5. Exit camera window, click start cut and automatic cutting begins.

#### Notes about automatic continuous cutting

- 1. First need to set suction cylinder's operating position. And PK2 feeding docking point in Expand parameter
- Adjust anti-static air tube's position and air pressure.
   Loose knob, can adjust up and down position of air blow hole.
- 3. Set material collecting time.
- If material can't separate properly, can increase air blow time or use back function.
   PK2 press lift time and back distance in Expand parameter.
- 5. In case of feeding material but the table does not finish reset operation, a window of wait PLC to be ready will pop-up. When feed and reset is finished, click confirm to finish.

iECHO Science & Technology Co., Ltd. R&D Department 24 July 2019